## 注意: 报考前请仔细阅读考核安排

1. 登录 https://sdata.jseea.cn/网站,选择报考项目后进入。先下载考核安排 仔细阅读。

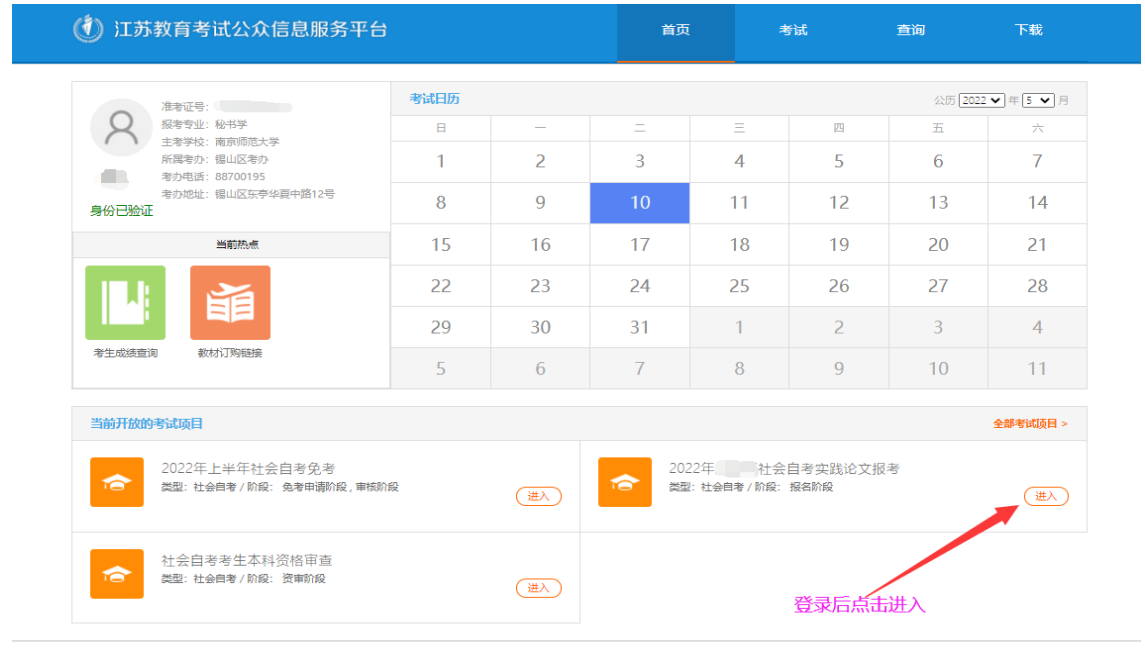

<sup>© 2015</sup> 江苏首教育者试公众信息服务平台 版权所有 All Rights Reserved. 主办单位: 江苏省教育者试算,地址: 江苏省南京市北京西路15-2号 承办单位: 北京华胜天成科技股份有限公司

2. 先核对相关信息, 然后在可报考课程(论文)栏目下载论文回执, 按要求填写, 保存为 PDF 格式。注意: 回执仅 1 页, 勿生成多页。点击报考。

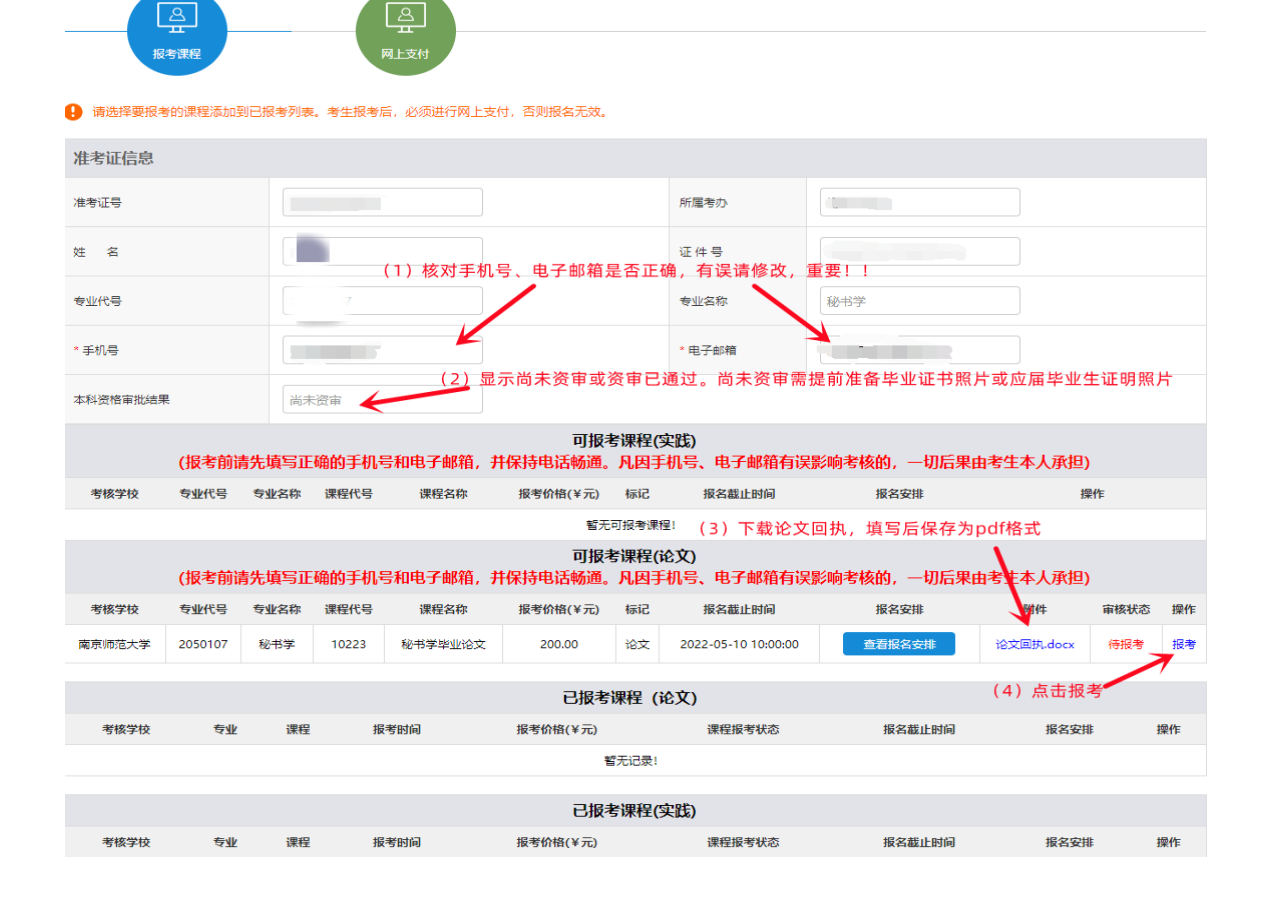

3. 点击报考后弹出如下图页面。前面本科资格审核结果显示**尚未资审**者,请点击 本科资格审批入口进行本科资格审核,2次未通过者,默认资审未通过,选择我 未通过资审,根据提示上传毕业证书照片或应届毕业生证明。前面本科资格审核 结果显示**已通过资审**者,直接选我已通过资审。提交审核后,弹出对话框显示"论 文申报申请成功,将尽快为您审核!"。

| 1.如有需要免考的课程,请先进行免考申请 <mark>(无需要等到免考审核通过</mark> ),再进行论文报考                 |                |           |       |                  |                         |      |                     |       |               |        |         |
|--------------------------------------------------------------------------|----------------|-----------|-------|------------------|-------------------------|------|---------------------|-------|---------------|--------|---------|
| 2.本科资格审批:点击下面的审批按钮进行本科资格审核。若不通过,需上传毕业证书扫描件或在读学校应届毕业生证明扫描件                |                |           |       |                  |                         |      |                     |       |               |        |         |
| 本科资格                                                                     | 审批入口           | tip:两     | 次资审不证 | 通过, 资审功能         | 能锁定,默认资言                | 「不通  | 过                   |       |               |        |         |
| 3.资审结果                                                                   | 选择             | 未通过       | 资审者进  | <b>违择。选择</b> 后   | ;<br>按要求上传 <sup>上</sup> | 华业证  | E书照片或应届生            | 毕业证明  |               |        |         |
| 〇戎未通过                                                                    | 资审 〇弐          | 已通过资      | 軍     |                  |                         |      |                     |       |               |        |         |
| 4.论文回执表 F ( ipdf格式无法 F 传 )                                               |                |           |       |                  |                         |      |                     |       |               |        |         |
|                                                                          |                |           |       |                  |                         |      |                     |       |               |        |         |
| 5.其它材料                                                                   |                |           |       |                  |                         |      |                     |       |               |        |         |
|                                                                          |                |           |       |                  |                         |      |                     |       |               |        |         |
| 一一一一一一一一一一一一一一一一一一一一一一一一一一一一一一一一一一一一                                     |                |           |       |                  |                         |      |                     |       |               |        |         |
| 提交审核 完成上述步骤后点提交审核                                                        |                |           |       |                  |                         |      |                     |       |               |        |         |
| 4 论文由报由请成功后 课程报考状太显示为"结审核"                                               |                |           |       |                  |                         |      |                     |       |               |        |         |
| 4. 化义甲扣甲唷风切后, 保住 拉 写                                                     |                |           |       |                  |                         |      |                     |       |               |        |         |
| (                                                                        | <u>A</u>       |           |       | ₽                |                         |      |                     |       |               |        |         |
| 援                                                                        | 拷课程            |           |       | 网上支付             |                         |      |                     |       |               |        |         |
|                                                                          |                |           |       |                  |                         |      |                     |       |               |        |         |
| U RESTRICTION OF A STRIPH, TITATA, ZARUMILAN, BATROAM,                   |                |           |       |                  |                         |      |                     |       |               |        |         |
|                                                                          |                |           |       |                  |                         |      | 1 mat               | 用山豆本市 |               |        |         |
| 准有证亏                                                                     |                |           |       |                  |                         |      | RT/周/吉/J♪           | 福山区考办 |               |        |         |
| 姓名                                                                       |                |           |       |                  |                         |      | 证件号                 |       |               |        |         |
| 专业代号                                                                     | 专业代号 X2050107  |           |       |                  |                         |      | 专业名称                | 秘书学   |               |        |         |
| * 手机号                                                                    |                |           |       |                  |                         |      | * 电子邮箱              |       |               |        |         |
| 本科资格审批结果                                                                 | +4/2004 #444## |           |       |                  |                         |      |                     |       |               |        |         |
|                                                                          |                |           |       |                  |                         |      |                     |       |               |        |         |
| чих≉味在(头誌)<br>(报考前请先填写正确的手机号和电子邮箱,并保持电话畅通。凡因手机号、电子邮箱有误影响考核的,一切后果由考生本人承担) |                |           |       |                  |                         |      |                     |       |               |        |         |
| 考核学校                                                                     | 专业代号           | 专业名称      | 课程代号  | 课程名称             | 报考价格(¥元)                | 标记   | 报名截止时间              | 报名安排  |               | 操作     |         |
| 電元·□按有法律:<br>可报考课程(论文)                                                   |                |           |       |                  |                         |      |                     |       |               |        |         |
| (报考前请先填写正确的手机号和电子邮箱,井保持电话畅通。凡因手机号、电子邮箱有误影响考核的,一切后果由考生本人承担)               |                |           |       |                  |                         |      |                     |       |               |        |         |
| 考核学校                                                                     | 专业代号           | 专业名称      | 课程代号  | 课程名称             | 报考价格(¥元)                | 标记   | 报名截止时间              | 报名安排  | 附件            | 审核状态   | 操作      |
|                                                                          | 2000107        | 120 77-27 | 10223 | NO INT THE NO.X. | 200.00                  | ж.ж. | 2022 03 10 10.00.00 |       | SEALED A GOOK | 10 #1X | TT BOOM |
|                                                                          |                |           |       |                  |                         |      |                     |       |               |        | 45/2-   |

| 考核学校      | 专业 课程        |                | 报考时间                       | 报考价格(¥元) | 课程报考状态 | 报名截止时间              | 报名安排   | 操作 |  |  |
|-----------|--------------|----------------|----------------------------|----------|--------|---------------------|--------|----|--|--|
| 南京师范大学    | 秘书学[2050107] | 秘书学毕业论文[10223] | 2022-05-10 08:36:39 200.00 |          | 待审核    | 2022-05-10 10:00:00 | 查看报名安排 | 删除 |  |  |
|           |              |                |                            |          |        |                     |        |    |  |  |
| 已报考课程(实践) |              |                |                            |          |        |                     |        |    |  |  |
| 考核学校      | 专业           | 课程 报考时间        | 报考价格(¥元)                   | 课程       | 报考状态   | 报名截止时间              | 报名安排   | 操作 |  |  |
| 智无记录!     |              |                |                            |          |        |                     |        |    |  |  |

5. 请在规定时间内查看审核结果。审核未通过者,有疑问请及时联系 025-83598522. 审核通过者,请在规定时间完成支付。

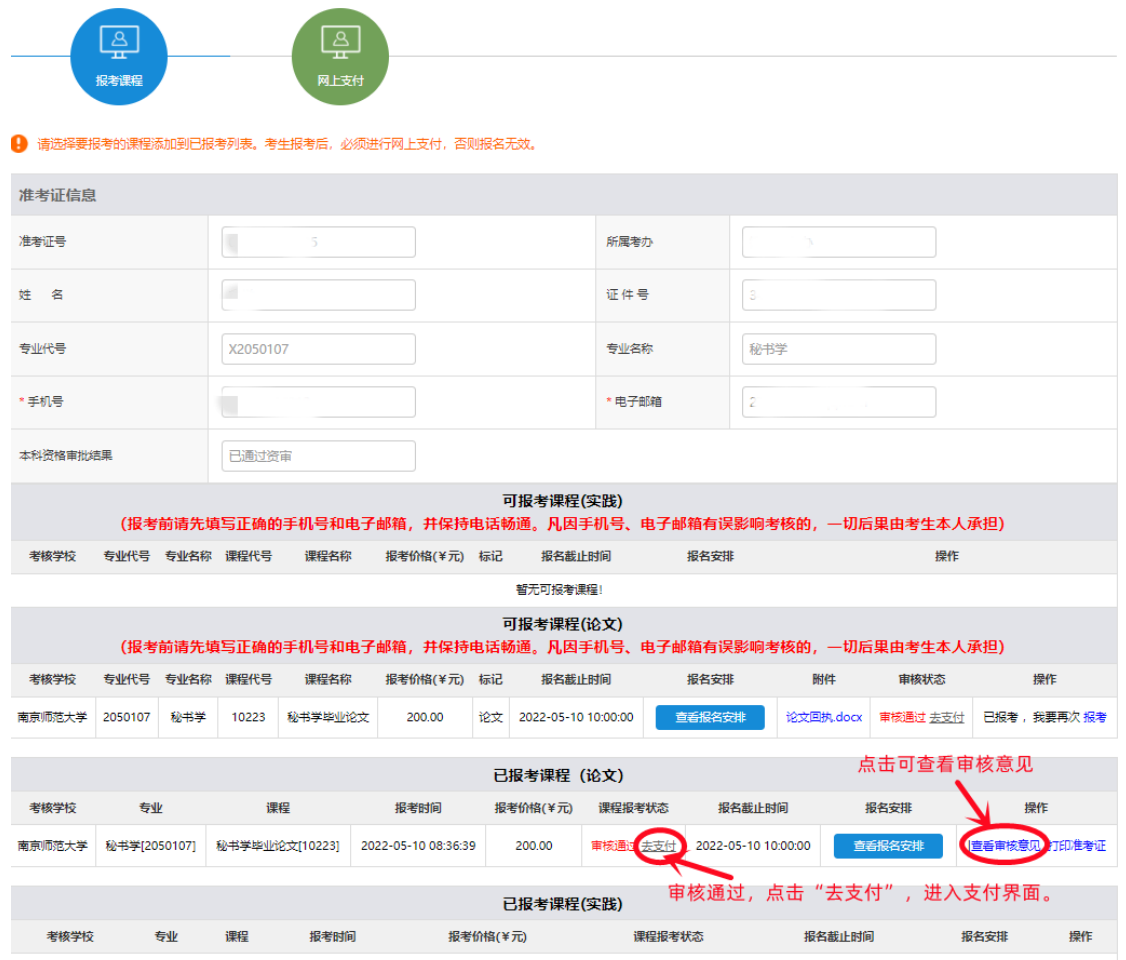

暂无记录!

## 6. 根据提示,完成支付,课程报考状态是"报考成功",报名完成。

| 无约当则见卫己,有限规固 > 2022年上千年任营日考决策论义能有                      |                 |             |       |         |                   |                  |               |            |        |  |
|--------------------------------------------------------|-----------------|-------------|-------|---------|-------------------|------------------|---------------|------------|--------|--|
| 廖                                                      | 2022年<br>考试类型:  | ∓上半<br>社会自考 | 年社会   | 自考实践讨   | 论文报考              |                  |               |            |        |  |
| A                                                      |                 |             | La    |         |                   | 3.点击弹出对          | 话框上的确定,进入     | 支付页面       |        |  |
| 报考课程                                                   |                 |             | MLS   | 2/tJ    |                   |                  |               |            |        |  |
|                                                        |                 |             |       |         |                   |                  |               |            |        |  |
|                                                        |                 |             |       |         |                   |                  |               |            |        |  |
| 准考证信息                                                  | 准考证信息           |             |       |         |                   |                  |               |            |        |  |
| 准考证号                                                   |                 |             |       |         |                   |                  | <b></b>       |            |        |  |
|                                                        |                 |             |       |         |                   |                  | 确定            |            |        |  |
| 姓 名                                                    |                 |             |       |         |                   | 业任号              | 1             |            |        |  |
| 专业代号                                                   | 2050107         |             |       |         |                   | 专业名称             | 秘书学           |            |        |  |
| 日报新理图 法报知理图 (古五州五代) 2.点击去下单支付                          |                 |             |       |         |                   |                  |               |            |        |  |
| 1.先勾选 提示论文报考课程缴费需在论文报考页面 审核状态为"审核通过"后进行,否则将无法进行论文的勾选缴费 |                 |             |       |         |                   |                  |               |            |        |  |
| ☑ 考核学校                                                 | 专业代号            | 专业名称        | 课程代号  | 课程名称    | 报考价格(¥元)          | 报名截止时间           | 课程报考状态        | 操作 (注:支付后  | 不能修改)  |  |
| ☑ 南京师范大学                                               | 2050107         | 秘书学         | 10223 | 秘书学毕业论文 | 200.00            | 2022-05-10 10:00 | :00 已通过审核,未支付 | 当前状态不允许操作  | 童看开题报告 |  |
|                                                        | 订始给号1883        | - 法水里1      |       |         | 江麓首位(米元)          |                  | 江始状态          | 18408840   | 10.00  |  |
|                                                        | 1 4 2 5 1 1 1 1 | ן ביאנשוורנ |       |         | (1単応)(手元)<br>転子には | ₹1               | 13-4247-65    | 10长于重用3300 | 1#TF   |  |
|                                                        |                 |             |       |         |                   |                  |               |            |        |  |

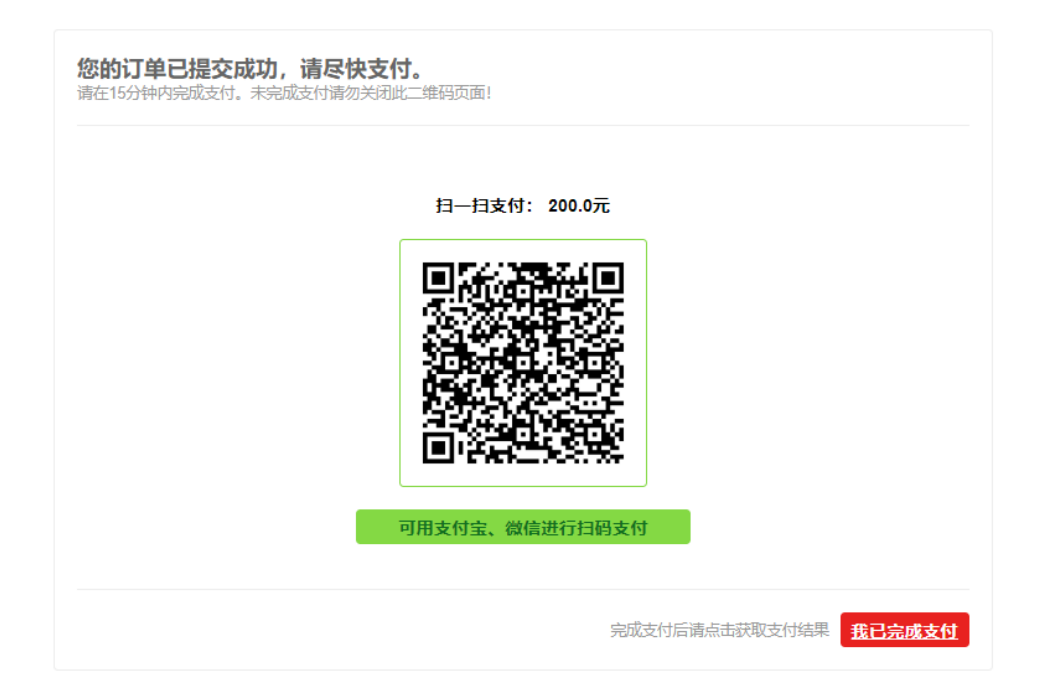

支付出现问题,如己扣款却未显示报考成功,请及时联系 025-83598522,勿重复 支付。